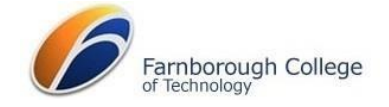

# Registering for a Parent or Carer ProPortal Account

ProPortal is an online system containing key information about learners' study programmes, attendance and progress.

Parents can register online for a ProPortal Account, which will allow us to:

- Authenticate your email address to ensure information is being sent to the correct person.
- Authenticate that the person registering is connected to the learner by requesting personal data including their learner reference number.

# Submitting an account request

1. Visit www.farn-ct.ac.uk and click on Parents and then follow the hyperlink Looking for ProPortal? Login here.

For a direct link to ProPortal use - https://proportal.farn-ct.ac.uk/

- 2. Click on the link Parents / Carers / Employers please click here to log in.
- 3. Click on Submit Account Request.
- 4. Complete the request form you will need to include the Learner Reference No (printed on Learner Badge) and postcode. You will also be asked to create a password.
- 5. Once your registration has been submitted, you should receive an email asking you to authenticate your email address.
- 6. We will check the details you have supplied us with the data we already hold to ensure the learner's data is protected. This may take up to 5 working days.
- 7. You will receive a confirmation email containing your username and at this point you will be able to login to ProPortal.

# Accessing ProPortal

1. Visit www.farn-ct.ac.uk and click on Parents and then follow the hyperlink Looking for ProPortal? Login here

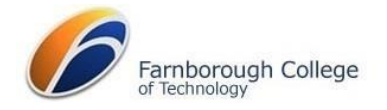

- 2. Click on the link Parents / Carers / Employers please click here to log in
- 3. Type the username provided and the password you created when you registered and click on the Login button
- 4. Once logged on, the ProPortal Home page is displayed showing the learner's name.

# **ProPortal Dashboard**

| Home                                               |                                                                     |                             | Add Controls Reset | Schedule Targets Notifications |
|----------------------------------------------------|---------------------------------------------------------------------|-----------------------------|--------------------|--------------------------------|
| Reports                                            | No image<br>Available                                               |                             |                    | List view Calendar view        |
| INFO 🗸                                             |                                                                     |                             |                    | Tomorrow - 4 Oct               |
| ilp 🗸                                              | Notice Board *                                                      | Recent 'My Comments'        | Upcoming Meetings  | There are no Events            |
| SUPPORT V                                          | ✓ Welcome to Famborough College of<br>Technology                    | No Records                  | No Records         | 5 Oct<br>There are no Events   |
| MEETINGS, COMMENTS $\checkmark$ AND TERMLY REPORTS | Learner Timetables can be viewed by going to the<br>Reports link.   | Record of Progress *        | My Learning Diary  | 6 Oct                          |
| WORK PLACEMENT AND V                               | Exam Results for 2024 can be viewed by going to the<br>Reports Menu | No Records                  | No Records         | There are no Events            |
| Accessibility                                      |                                                                     | More                        | More               | 7 Oct                          |
| (i) About                                          | Upcoming Assessments                                                |                             |                    | There are no Events            |
| 0                                                  | No Records                                                          | My Attendance & Punctuality |                    | 8 Oct                          |
|                                                    | More                                                                | Attendance O Punctuality    |                    | There are no Events            |
|                                                    | Upcoming 'My SMART Targets and Homework' *                          | N/A N/A                     |                    | 9 Oct                          |
|                                                    | No Records                                                          | More                        |                    | There are no Events            |
|                                                    | More                                                                |                             |                    | 10 Oct                         |
|                                                    |                                                                     |                             |                    | There are no Events            |
|                                                    |                                                                     |                             |                    | 11 Oct                         |
|                                                    |                                                                     |                             |                    | There are no Events            |

The ProPortal Dashboard above is the first page you will see. The blue boxes contain summary information which is stored on separate pages within your learner's record. Clicking on the *More...* button will navigate you directly to further details.

## Notice Board

New information and developments regarding Pro Portal will be displayed here.

### My Attendance and Punctuality

All course total attendance and punctuality percentages. Data is updated from our register system into ProPortal every morning.

### **Record of Progress**

A list of recent targets agreed with the tutor with a review date. You can click on an individual target to open and read more information.

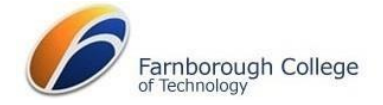

# Upcoming My Smart Targets and Homework

A list of recent targets agreed with tutors with a review date. You can click on an individual target to open and read more information.

## **Recent My Comments**

Messages that college tutors have recorded on the system particularly for your learner's attention. You can click on an individual comment to open and read more information.

## **Upcoming Meetings**

You can click on each meeting to see any notes made.

### Upcoming Assessments

Details of upcoming assessments.

#### Reports

When the Termly Parent Reports are published termly, you will be able to access them by going to the Meetings, Comments and Termly reports menu, and selecting Termly Reports

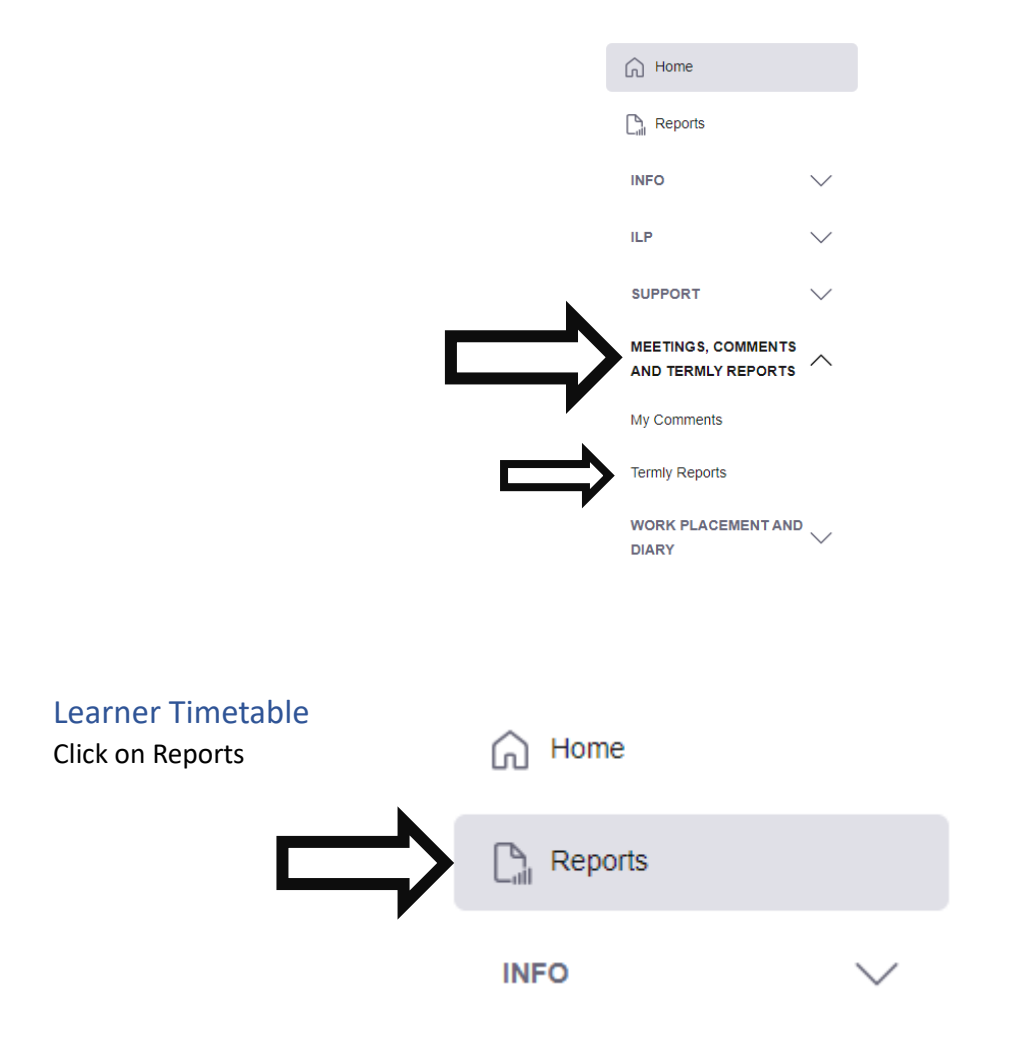

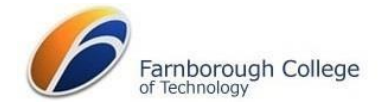

### Then click on Learner Timetable.

|  | Report List:      |           |
|--|-------------------|-----------|
|  | [All Reports]     | ~         |
|  | Report Name       |           |
|  | Learner Timetable |           |
|  |                   | •         |
|  | [System View]     | 1 Reports |

Then click the Preview button to the right of Criteria.

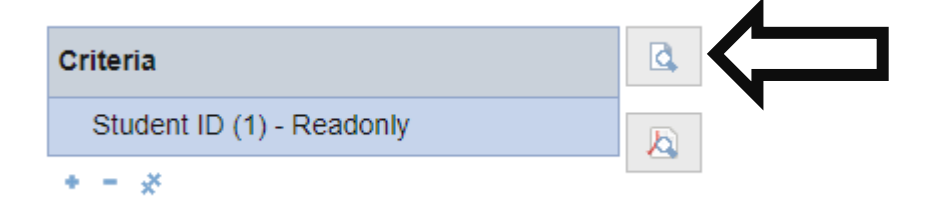